小贝优选AP系列 吴屹枫 2024-09-20 发表

## 配置步骤

| 用呪り | E   |
|-----|-----|
|     | 用呪り |

该文档用于指导小贝优选AP如何快速配置每个房间的AP使用不同的Wi-Fi名称。

二、适用场景:

针对酒店名宿场景,需要每个房间设置单独的房间号SSID。

三、适用范围

小贝优选系列AP,且对应的AP已经在云简网络中上线。 若AP在本地AC上管理则不适用此配置案例。

- 四、配置步骤
- 1. 使用手机或者电脑打开浏览器,在网址框输入oasis.h3c.com并前往,如图1.1;

| ) G H3C云简网络       | × +  |  |
|-------------------|------|--|
| 💪 oasis.h3c.com   |      |  |
| 简网络<br>Cloudnet — |      |  |
|                   | 图1.1 |  |

2. 输入账号和密码, 点击<登录>, 如图1.2, 即可登录管理界面;

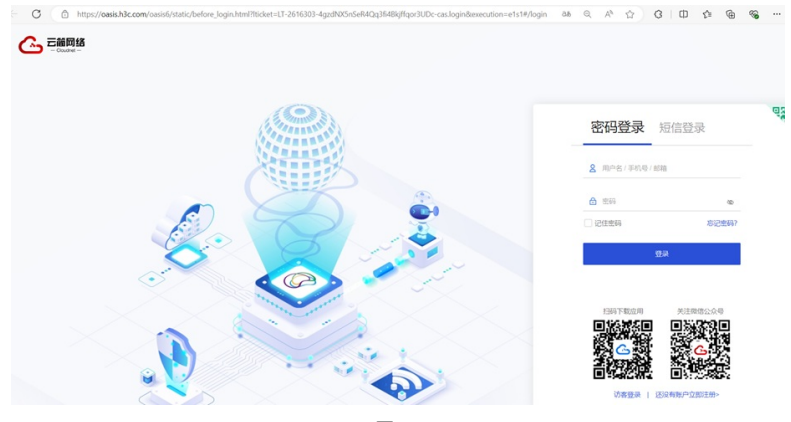

图1.2

3. 点击配置→云AP→无线配置→Wi-Fi配置,点击编辑,如图1.3。

Q 🛨 🔀 Q 🕸 🗳 🛱 分支:我的网络 场所:WAP622 > ① 网络 云AP配置同步 2. WHF配置 | 网络优化 二 均利 ■ 无线服务配置 ④ (部分云AP款型仪支持配置承号1-7的无线服务,支持体况详见(版本说明)) 彩 配置 ₩ 开盘服务 关闭服务 静康SSID 显示SSID 定时任务 > 开局模板 
 序号 \$SD \$\$
 服券状态 \$\$
 職業SSD \$\$
 加密状态 \$\$
 職法 \$\$
时间模板 3. 🗖 🔏 Concerns on 开启 关闭 PSK 美国 关闭 批量模板 ΞAP 显示第1~1条记录(总共1条记录) 首页 上一页 下一页 末页 卷页 极能交换机 城名黑白名单 ♥ 云网关 ER G3歸由幕 UR路由器 □ 他护 ↓ 消息

图1.3

4. 进入之后将自动SSID功能开启即可, 如图1.4。

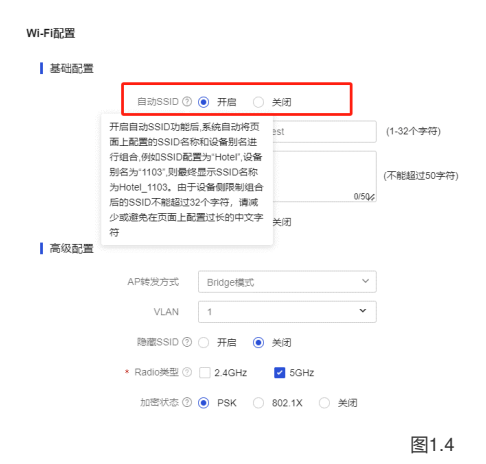

- 5. 开启自动SSID功能后,系统自动将页面上配置的SSID名称和设备别名进行组合,例如SSID配 置为"Hotel",设备别名为"1103",则最终显示SSID名称为Hotel\_1103;由于设备侧限制组合 后的SSID不能超过32个字符,请减少或避免在页面上配置过长的中文字符。
- 6. 若当前场所的无线服务开启了自动SSID功能,在手动修改AP名称或执行了批量导入AP操作 后需要执行自动SSID配置写入设备。